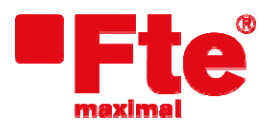

Mogoda, 110 Pol. Industrial Can Salvatella 08210 Barberà del Vallès (Barcelona) Tel. 93 729 27 00 Fax 93 729 30 73 www.ftemaximal.com

## Procedimiento para actualización MAX S500HD, MAX S600HD CI, MAX S405HD plus

Material necesario

- Dispositivo USB (FAT 32).
- Última versión de software disponible.

Para proceder a la actualización debe disponer del fichero con la última versión disponible, que puede descargarse desde:

http://www.ftemaximal.com/espanol/firmware.php

Desde esta dirección de Internet podrá conseguir un fichero comprimido en ZIP que deberá descomprimir en el directorio raíz de su memoria USB.

Una vez tenga el fichero de actualización en el directorio raíz de su memoria proceda a introducir la memoria en el conector del frontal de su receptor.

Seleccione Menú / Herramientas / Actualizar software / Actualizar USB-STB y pulse OK.

| Copia de s                                                                                               | seguridad USE                                                    |                                                            |
|----------------------------------------------------------------------------------------------------|------------------------------------------------------------------|------------------------------------------------------------|
| Actualizar                                                                                               | por OTA                                                          |                                                            |
|                                                                                                    |                                                                  |                                                            |
|                                                                                                    |                                                                  |                                                            |
|                                                                                                    |                                                                  |                                                            |
|                                                                                                    |                                                                  |                                                            |
|                                                                                                    |                                                                  |                                                            |
|                                                                                                    |                                                                  |                                                            |
| Mover                                                                                                    | Aceptar                                                          | Salir                                                      |
|                                                                                                    | 1                                                                |                                                            |
| Actualiza                                                                                                | TISE STE                                                         |                                                            |
| Modo de a                                                                                                | ctualizaciór                                                     | Software                                                   |
| Software                                                                                                 | a                                                                | licn_fte_2102050                                           |
| Empezar                                                                                                  |                                                                  | به                                                         |
| Asegurese                                                                                                | de poner el arc                                                  | hivo de software er                                        |
| el disco US                                                                                              | B v conectar el                                                  | disco USB al STB.                                          |
| No apagar o                                                                                              | cuando actualio                                                  | e.                                                         |
|                                                                                                    |                                                                  |                                                            |
|                                                                                                    |                                                                  |                                                            |
|                                                                                                    |                                                                  |                                                            |
|                                                                                                    |                                                                  |                                                            |
| Selec Selec                                                                                              | Cambiar                                                          | Menu Salir                                                 |
|                                                                                                    |                                                                  |                                                            |
| the stands definited a building                                                                          | r USB-STB                                                        |                                                            |
| Actualiza                                                                                                |                                                                  |                                                            |
| Modo de a                                                                                                | ctualizaciór                                                     | Software                                                   |
| Modo de a<br>Software                                                                                    | ctualizaciór                                                     | Software<br>lil_20091029.bin                               |
| Actualiza<br>Modo de a<br>Software<br>Empezar                                                            | ctualizaciór<br>a                                                | Software<br>انا_20091029.bin<br>نې                         |
| Actualiza<br>Modo de a<br>Software<br>Empezar<br>Upgrade fla                                             | ictualizaciór<br>a<br>g: 0x0<br>er offi Uner de                  | Software<br>lil_20091029.bin<br>دب                         |
| Actualiza<br>Modo de a<br>Software<br>Empezar<br>Upgrade fla<br>Do not pow<br>Upgrade su                 | ctualizaciór<br>a<br>g: 0x0<br>er off! Upgrade<br>cceed.         | Software<br>انا_20091029.bin<br>دم<br>starts, please wait. |
| Actualiza<br>Modo de a<br>Software<br>Empezar<br>Upgrade fla<br>Do not pow<br>Upgrade su<br>STB will ret | ctualizaciór<br>a<br>g: 0x0<br>er off! Upgrade<br>cceed.<br>boot | Software<br>ان.ا_20091029.bin<br>پ<br>starts, please wait. |

Selecci. Cambiar Mill Salir

Seleccione "Software" en "modo de actualización". Seleccione el archivo de actualización en el campo "Software" y seleccionar "Empezar" para empezar la actualización.

iAtención! No apagar mientras dure la actualización.

Una vez la barra ha llegado al 100% el receptor se reiniciará automáticamente.

En este punto la actualización del software habrá finalizado.